Para acceder al proveedor se selecciona el tipo de búsqueda que quiera hacer ya sea por nombre, categoría, año de inscripción por letra o numero dando clic en la opción solicitada;

| Iz Inicio de sesión en el clier ×     Proveedores     ×            |              |
|--------------------------------------------------------------------|--------------|
| ← → C 🗅 enlineajalisco.gob.mx/consultaproveedores/                 | ☆ 〓          |
| Compras Jalisco<br>Consulta de Proveedores Activos                 |              |
| Por nombre Por categoría Por letra o número Por año de inscripción |              |
| Buscar por nombre:                                                 |              |
|                                                                    |              |
| Buscar                                                             |              |
| Proveedores                                                        |              |
| Clave Nombre Fiscal o Razón Social                                 | Año<br>Insc. |
| Rogrosar                                                           |              |
|                                                                    |              |
|                                                                    |              |
|                                                                    |              |
|                                                                    |              |
|                                                                    |              |
|                                                                    |              |
|                                                                    |              |
|                                                                    |              |
|                                                                    |              |

En la barra de busqueda del listado, seleccione el concepto del proveedor a buscar;

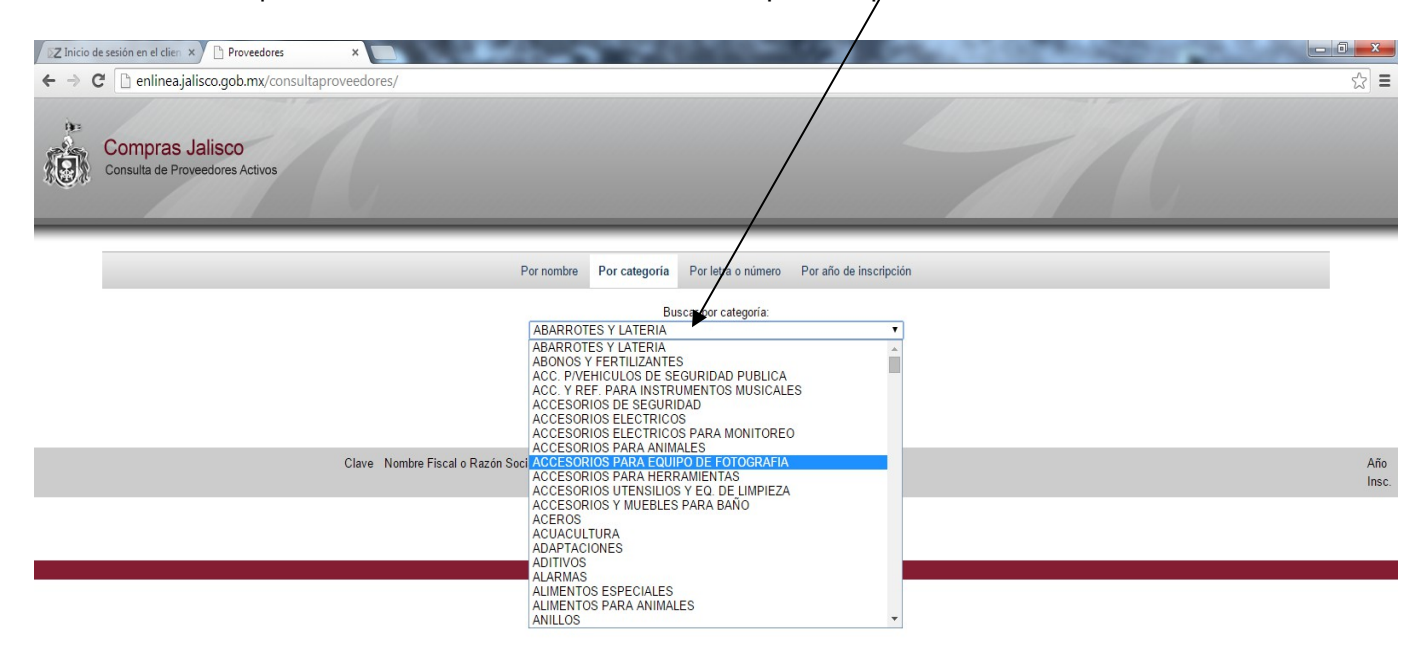

| 🚯 🜔 |  |  | 0 | W | ĺ |
|-----|--|--|---|---|---|
|-----|--|--|---|---|---|

📀 🬔 🚎 🖸 🐼

ES 🔺 🍢 🎲 🚯 03:49 p.m.

Se presiona el rubro solicitado ya sea por nombre, categoría, letra o número o año de inscripción, y se hace clic sobre la clave, nombre fiscal o razón social del proveedor, mostrándose los datos del mismo, tales como razón social, dirección, teléfono y correo electrónico.

| Z Inicio de sesión en el clien ×      |                                                                                                    |                                                                                                    |            |
|---------------------------------------|----------------------------------------------------------------------------------------------------|----------------------------------------------------------------------------------------------------|------------|
|                                       | Proveedores ×                                                                                                    |                                                                                                    |            |
|                                       | o.gob.mx/consultaproveedores/consulta                                                                                                    |                                                                                                    |            |
| Compras la                            | lisco                                                                                                    |                                                                                                    |            |
| Consulta de Provee                    | dores Activos                                                                                                    |                                                                                                    |            |
|                                       |                                                                                                    |                                                                                                    |            |
|                                       |                                                                                                    |                                                                                                    | _          |
|                                       |                                                                                                    | Por nombre Por categoría Por letra o número Por año de inscripción                                                                                                    |            |
|                                       |                                                                                                    | Buscar por categoría:                                                                                                    |            |
|                                       |                                                                                                    | ABARROTES Y LATERIA                                                                                                    |            |
|                                       |                                                                                                    | Buscar                                                                                                    |            |
|                                       |                                                                                                    | Derwardene                                                                                                    |            |
|                                       |                                                                                                    | Proveedores                                                                                                    |            |
|                                       | Clave Nombre Fiscal o                                                                                                    | Razón Social                                                                                                    | Año        |
|                                       | P02954 ABARROTES A                                                                                                    | IBEJA, S.A. DE C.V.                                                                                                    | 1998       |
|                                       | P02712 AFRICA COME                                                                                                    | RCIAL, S.A. DE C.V.                                                                                                    | 1998       |
|                                       | P17838 ALIMENTOS LE                                                                                                    | EDEZMA, S. DE R.L.                                                                                                    | 2011       |
|                                       | P21220 AVELAC, SA D                                                                                                    | ECV                                                                                                    | 2012       |
|                                       | P10344 BERNI SILVA J                                                                                                    |                                                                                                    | 2006       |
|                                       | P14030 COMSER DE C                                                                                                    | DCCIDENTE S, DE R.L. DE C.V.                                                                                                    | 2009       |
|                                       | P15607 CONTINENTAL                                                                                                    | . PAPER DE MEXICO, S.A. DE C.V.                                                                                                    | 2009       |
|                                       | P18249 CORPORATIVO                                                                                                    | D GENAT, S.A. DE C.V.                                                                                                    | 2011       |
|                                       | P21354 CREMERIA LO                                                                                                    | S CUATES, SA. DE C.V.                                                                                                    | 2012       |
|                                       | P22148 CRISTAL BASI                                                                                                    | COS, S.A. DE C.V.                                                                                                    | 2013       |
|                                       | P23951 DEL RIO VAZQ                                                                                                    | UEZ CARLOS                                                                                                    | 2014       |
|                                       | P04866 DICONSA, S.A                                                                                                    | . DE C.V.                                                                                                    | 2000 -     |
|                                       |                                                                                                    |                                                                                                    | 14/11/2014 |
|                                       |                                                                                                    |                                                                                                    |            |
| Z Inicio de sesi                      | ión en el clien × Proveedores ×                                                                                                    | auto                                                                                                    |            |
| 4 7 0                                 | enimea.jansco.gob.mx/consultaproveedores/consultaproveedores/cons                                                                                                    | suna                                                                                                    | w =        |
| aller Co                              | omoras lalisco                                                                                                    |                                                                                                    |            |
|                                       |                                                                                                    |                                                                                                    |            |
| A Co                                  | nsulta de Proveedores Activos                                                                                                    |                                                                                                    |            |
| Col                                   | nsulta de Proveedores Activos                                                                                                    |                                                                                                    |            |
| Con                                   | nulta de Proveedores Activos                                                                                                    |                                                                                                    |            |
| ∲∰), co                               | nulta de Proveedores Activos                                                                                                    | Datos Proveedor                                                                                                    |            |
| A A A A A A A A A A A A A A A A A A A | nutra de Proveedores Activos                                                                                                    | Datos Proveedor<br>Datos Generales                                                                                                    |            |
|                                       | nulta de Proveedores Activos                                                                                                    | Datos Proveedor<br>Datos Generales<br>P02954                                                                                                    |            |
|                                       | nuita de Proveedores Activos<br>Clave<br>Nombre Fiscal:                                                                                                    | Datos Proveedor<br>Datos Generales<br>P02954<br>ABARROTES ABEJA, S A DE C.V.                                                                                                    |            |
|                                       | Clave:<br>Nombre Fiscal<br>RFC:<br>Gin Consectal                                                                                                    | Datos Proveedor<br>Datos Generales<br>P02954<br>ABARROTES ABEJA, S.A. DE C.V.<br>AAB651118437<br>CONFERCIO AL POR MAYOR DE ABARDOTES                                                                                                    |            |
|                                       | Clave:<br>Nombre Fiscal:<br>Giro Comercial:<br>Giro Comercial:<br>Representante Legal:                                                                                                    | Datos Proveedor<br>Datos Generales<br>P02954<br>ABARROTES ABEJA, S.A. DE C.V.<br>AAB651118637<br>COMERCIO AL POR MAYOR DE ABARROTES<br>LUC. ARNULFO ROBERTO GOMEZ MARQUEZ                                                                                                    |            |
|                                       | Clave:<br>Clave:<br>Nombre Fiscal:<br>Giro Comercial:<br>Representante Legal:<br>Teléfono:                                                                                                    | Datos Proveedor<br>Datos Generales<br>P02954<br>ABARROTES ABEJA, S.A. DE C.V.<br>AABB51116K37<br>COMERCIO AL POR MAYOR DE ABARROTES<br>LUC. ARNULFO ROBERTO GOMEZ MARQUEZ<br>102. ARNULFO ROBERTO GOMEZ MARQUEZ<br>75777                                                                                                    |            |
|                                       | Clave:<br>Clave:<br>Nombre Fiscal:<br>Giro Conercial:<br>Representante Legal:<br>Teléfono:<br>Fax:                                                                                                    | Datos Proveedor<br>Datos Generales<br>P02954<br>ABARROTES ABEJA, S.A. DE C.V.<br>AABBS1118K37<br>COMERCIO AL POR MAYOR DE ABARROTES<br>LUC. ARNULFO ROBERTO GOMEZ MARQUEZ<br>15777<br>36713100                                                                                                    |            |
|                                       | In proceedores Activos Clave Clave Nombre Fiscal Giro Comercial Representante Legal Teléfono Fax Correo:                                                                                                    | Datos Proveedor<br>Datos Generales<br>P02954<br>ABARROTES ABEJA, S.A. DE C.V.<br>AABBS1118437<br>COMERCIO AL POR MAYOR DE ABARROTES<br>LUC. ARNULFO ROBERTO GOMEZ MARQUEZ<br>(JC. ARNULFO ROBERTO GOMEZ MARQUEZ<br>75777<br>36713100<br>vertas@dbarrotesabeja.com.mx, francisco.gomez@abarrotesabeja.com.                                                                                                    |            |
|                                       | Clave:<br>Nombre Fiscal:<br>RFC:<br>Giro Comercial:<br>Representante Legal:<br>Teldfono:<br>Fac:<br>Correo:                                                                                                    | Datos Proveedor<br>Datos Generales<br>P02954<br>ABARROTES ABEJA, S.A. DE C.V.<br>AABBS1118K37<br>COMERCIO AL POR MAYOR DE ABARROTES<br>LIC. ARNULFO ROBERTO GOMEZ MARQUEZ<br>75777<br>36713100<br>Ventas@abarrotesabeja.com.mx. francisco.gomez@abarrotesabeja.com.<br>Domicilio                                                                                                    |            |
|                                       | Clave:<br>Clave:<br>Nombre Fiscal:<br>Giro Comercial:<br>Representante Legal:<br>Teldfono:<br>Fax:<br>Correo:<br>Calle:<br>Calle:<br>Calle:<br>Calle:                                                                                                    | Datos Proveedor<br>Datos Generales<br>P02954<br>ABARROTES ABEJA, S.A. DE C.V.<br>AABBG1118K37<br>COMERCIO AL POR MAYOR DE ABARROTES<br>LIC. ARNULFO ROBERTO GOMEZ MARQUEZ<br>75777<br>36713100<br>Ventas@abarrotesabeja.com.mx. francisco.gomez@abarrotesabeja.com.<br>Domicilio<br>IGNACIO ALLENDE 8006<br>FRANCISCO SARABIA                                                                                     |            |
|                                       | Clave:<br>Suita de Proveedores Activos<br>Clave:<br>Nombre Fiscal:<br>RFC:<br>Giro Comercial:<br>Representante Legal:<br>Teléfono:<br>Fax:<br>Correo:<br>Calle:<br>Coloria:<br>Calle:<br>Coloria:                                                                                                    | Datos Proveedor<br>Datos Generales<br>P02954<br>ABARROTES ABEJA, S.A. DE C.V.<br>AABBG1118K37<br>COMERCIO AL POR MAYOR DE ABARROTES<br>LIC. ARNULFO ROBERTO GOMEZ MARQUEZ<br>75777<br>36713100<br>ventas@abarrotesabeja.com.mx. francisco.gomez@abarrotesabeja.com.<br>Domicilio<br>IGNACIO ALLENDE 8006<br>FRANCISCO SARABIA<br>GUADALAJARA, Región Centro, JALISCO, Mexico                                      |            |
|                                       | Clave:<br>Nombre Fiscal:<br>Clave:<br>Nombre Fiscal:<br>RFC:<br>Giro Comercial:<br>Representante Legal:<br>Teléfono:<br>Fax:<br>Corree:<br>Calle:<br>Coloria:<br>Calle:<br>Coloria:<br>Coloria:<br>Calle:<br>Coloria:<br>Calle:<br>Coloria:<br>Calle:<br>Coloria:<br>Calle:<br>Coloria:<br>Calle:<br>Coloria:<br>Coloria:<br>Col                                     | Datos Proveedor<br>Datos Generales<br>P02954<br>ABARROTES ABEJA, S.A. DE C.V.<br>AAB851118K37<br>COMERCIO AL POR IMAYOR DE ABARROTES<br>LIC. ARNULFO ROBERTO GOMEZ MARQUEZ<br>75777<br>75777<br>36713100<br>vertas@abarrotesabeja.com.mx. francisco.gomez@abarrotesabeja.com.<br>Domicilio<br>IGNACIO ALLENDE 8006<br>FRANCISCO SARABIA<br>GUADALAJARA, Región Centro, JALISCO, México<br>45235                   |            |
|                                       | Clave:<br>Nombre Fiscal:<br>Clave:<br>Nombre Fiscal:<br>RFC:<br>Giro Comercial:<br>Representante Legal:<br>Calle:<br>Correo:<br>Calle:<br>Colonia:<br>Calle:<br>Colonia:<br>Calle:<br>Calle: | Datos Proveedor<br>Datos Generales<br>P02954<br>ABARROTES ABEJA, S A DE C.V.<br>AABB51118K37<br>COMERCIO AL POR MAYOR DE ABARROTES<br>LIC. ARNULFO ROBERTO GOMEZ MARQUEZ<br>7577<br>36713100<br>Vertas abeja com.mx, francisco gomez@abarrotes abeja com. mx, contabilidad@abarrotes abeja com.<br>Domitettio<br>ISNACIO ALLENDE 8006<br>FRANCISCO SARABIA<br>GUADALAJARA, Región Centro, JALISCO, Mexico<br>4525 |            |
|                                       | Clave<br>Suita de Proveedores Activos<br>Clave<br>Nombre Fiscal<br>RFC:<br>Giro Comercial<br>Representante Legal<br>Careo<br>Careo<br>Cale<br>Correo<br>Cale<br>Colonia<br>Cludad                                                                                                    | Datos Proveedor<br>Datos Generales<br>P02954<br>ABARROTES ABEJA, S.A. DE C.V.<br>AAB651119K37<br>COMERCIO AL POR MAYOR DE ABARROTES<br>LIC. ARNULFO ROBERTO GOMEZ MARQUEZ<br>7577<br>36713100<br>Ventasübanntesabeja com.mx, francisco gomez@abarrotesabeja com.<br>Domicilio<br>IGNACIO ALLENDE 8006<br>FRANCISCO SARABIA<br>GUADALAJARA. Region Centro, JALISCO, Mexico<br>45235                                |            |

🚳 🙋 📋 🗿 💌

ES 🔺 隆 🗂 🌒 03:54 p.m. 14/11/2014